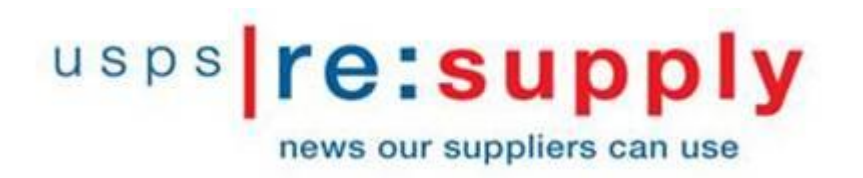

Issue 25

August 3, 2017

#### **CONTENTS:**

### **Notice of Upcoming Changes for Remote Connection**

Postal Suppliers,

Cybersecurity has always been, and continues to be, a priority for the U.S. Postal Service. As part of our mission to strengthen the security of our network, measures are being taken to limit external access from unauthorized and/or malicious actors.

As part of these efforts, the Corporate Information Security Office (CISO) will **shut down** <u>remote.usps.gov</u> as an approved connection to USPS applications on August 28.

#### Impact:

If you **do not** use <u>remote.usps.gov</u> to access USPS applications, no further action is required at this time.

If you **do** use <u>remote.usps.gov</u>, log on to eAccess to request Business Partner Virtual Private Network (BP VPN) access by August 21.

• The use of two-factor authentication, using a USPS-issued token, will remain in effect when using BP VPN.

#### What's Next?

Instructions on how to request BP VPN access are shown below.

Please note the following dates.

| Date                      | Activities                                                                                                    |  |
|---------------------------|----------------------------------------------------------------------------------------------------|--|
| Monday<br>August 21, 2017 | Last day to request BP VPN access: If needed, log on to eAccess by this date to request BP VPN access and to receive approval prior to the shutdown on August 28. |  |

**<u>Remote.usps.gov</u> disabled**: The Postal Service will disable <u>remote.usps.gov</u> as an approved connection to Postal Service applications.

#### Where should I go if I have questions?

If your employer does not appear on the BP VPN drop down list, contact the Postal Service IT Service Desk at (800) 877-7435.

Thank you for your continued commitment to safeguarding the Postal Service network!

Sincerely,

Susan M. Brownell Vice President Supply Management

This issue is simultaneously being sent to USPS Supply Management employees for their information.

## Instructions for requesting BP VPN using an ACE Machine

| <ol> <li>If you are logged in to an<br/>ACE machine, go to the<br/>USPS Blue page</li> </ol> | http://blue.usps.gov/wps/portal                                                                                                    |
|----------------------------------------------------------------------------------------------|----------------------------------------------------------------------------------------------------|
| 2. Click on <b>eAccess</b> in the left<br>side navigation bar, under<br>Essential Links      | All Departments/Functions          Essential Links         Accounting         Connecting with Customers         Continuous Improvement         Corp. Information Security & Digital Solutions         Corporate library         CSDC         DRIVE         eAccess         eAwards         eBuy/eBuy2         eCareer         eHRSSC forms         Election Mail         ePayroll         ePassword reset         eTravel |
| 3. Click on Enter Application                                                                | Important Information         Application Access           To access eAccess, users should login with their ACE account.         Enter Application                                                                                                    |

| 4. Log in with your ACE   | ID ACE Logon ID:                                                                                                    |
|---------------------------|----------------------------------------------------------------------------------------------------|
| and Password              |                                                                                                    |
|                           | ACE Password.                                                                                                    |
|                           | Note: Password is case sensitive                                                                                      |
|                           | Log On Cancel                                                                                                    |
| 5. Search for 'Business   | Search for an Application for yourself                                                                                |
| Partner VPN' in the s box | earch <ul> <li>Application</li> <li>Distribution List</li> <li>Special Request</li> <li>Test Application *</li> </ul> |
| 6. Scroll down and click  | On Enter the application name: Business Partner VPN Search                                                            |
| 'VPN Access BP-2FA        | Search Results                                                                                                    |
|                           | TestPartner (TestPartner)                                                                                             |
|                           | International VPN Access FIR CARACTER                                                                                 |
|                           | VPN Access to USPS - 2FA                                                                                              |
| 7 Eindere                 |                                                                                                    |
| 7. Find your company's    | S Request Setup Information (Required information when submitting a request.")                                        |
| Partner Name drop d       | S Options disolared will decend upon System chosen                                                                    |
| box If you are FEO        | BUSINESS PARTNER NAME*                                                                                                |
| the Business Partne       | Two-factor Credentials (Token)*                                                                                       |
| Name, 'EEO.' */f com      |                                                                                                    |
| name does not appea       | Dependent Request Setup Information                                                                                   |
| NCRB request will ne      | Copuons displayed will depend upon Request Setup Into selected                                                        |
| be completed.             | Data needed (mm/ddaese)                                                                                               |
| 8. Complete all necess    | ary <u>Clear Date</u>                                                                                                 |
| forms. Enter a home       | or                                                                                                    |
| work address. If you c    | lo not                                                                                                    |
| currently have a toker    | n, one                                                                                                    |
| will be sent to you at t  | he Special Instructions (Max 2000 characters)                                                                         |
| address you provide v     | vhen Is this request associated with a detail assignment?                                                             |
| you select "Click Here    | to <sub>© No</sub>                                                                                                    |
| Make a Selection". If y   | /OU O Yes                                                                                                    |
| already have a token,     | YOU Submitted To Manager                                                                                              |
|                           |                                                                                                    |
| 9 Click on the calendar   | ICOD Dependent Request Setup Information                                                                              |
| and enter today's da      | Coptions displayed will depend upon Request Setup Info selected  Request Related Processing Instructions              |
| the 'Date Needed'         | Date needed (mmiddlyyyy)                                                                                              |
| 10. Select 'No' when aske | ed if                                                                                                    |
| the request is associa    | ted Special Instructions (Max.2000 characters)                                                                        |
| with a detail assignme    | Is this request associated with a detail assignment?                                                                  |
|                           | © Yes                                                                                                    |
| 11. Click Next            | Vour request has been submitted!                                                                                      |
| 12. Review information fo | r i our request has been submitted:                                                                                   |
| accuracy                  |                                                                                                    |
| 13. Click Submit          | Close                                                                                                    |
| 14. You will receive a    |                                                                                                    |
| confirmation upon         |                                                                                                    |
| submitting your reque     | st                                                                                                    |

# Instructions for requesting BP VPN using remote.usps.gov

| 1. | If you have a token, log in<br>to <b>remote.usps.gov</b> with<br>your username and<br>password | <pre>kttps://remote.usps.gov/+CSCOE+/logon.html?reason=12#form_title_text</pre>                                                                                                    |  |
|----|------------------------------------------------------------------------------------------------|----------------------------------------------------------------------------------------------------|--|
| 2. | Click on <b>eAccess</b> in the navigation bar                                                  | WINTED STATES.       Remote VPN Service         Image: Collection Point Management System (CPMS)       DOIS Web Reporting         eAccess       eBuv2         eTravel       eTravel         Image: Collection Point Management System (CPMS)       DOIS Web Reporting         eAccess       eBuv2         eTravel       eTravel         Image: Collection Point Management System (CPMS)       DOIS Web Mail         Image: Collection Point Management System (PMS)       Package Volume Information Ticker (PVIT)         Panorama (Salestorce)       PCTS         Image: Postal Alert Notification System (PANS)       Postal Alert Notification System (PANS)         Image: Postal Alert Notification System (PANS)       Postal Alert Notification System (PANS)         Image: Postal Alert Notification System (PANS)       Postal Alert Notification System (PANS)         Image: Postal Alert Notification System (PANS)       Postal Alert Notification System (PANS)         Image: Postal Alert Notification System (PANS)       Postal Alert Notification System (PANS)         Image: Postal Alert Notification System (PANS)       Postal Alert Notification System (PANS) |  |
| 3. | Click on Enter Application                                                                     | Important Information         Application Access           To access eAccess, users should login with their ACE account.         Enter Application                                                                                                    |  |
| 4. | Log in with your ACE ID<br>and Password                                                        | ACE Logon ID:<br>ACE Password:<br>Note: Password is case sensitive<br>Log On Cancel                                                                                                    |  |
| 5. | Search for <b>'Business</b><br><b>Partner VPN'</b> in the search<br>box.                       | Search for an Application for yourself      Click here to request access for another person     Application     Database Resource     Unix     Distribution List     Special Request     Test Application *                                                                                                    |  |
| 6. | Scroll down and click on<br>'VPN Access BP-2FA'                                                | Enter the application name: Business Partner VPN Search Search Results TestPartner (TestPartner) ErR TestPartner (TestPartner) ErR Thermational VPN Access Err Thermational VPN Access TestPartner Err VPN Access TustPartner Err VPN Access TustPartner Err VPN Access Inspection Service - 2FA Err VPN Access Inspection Service - 2FA Err                                                                                                    |  |

| 7                         | Find your company's               |                                                                                                    |   |
|---------------------------|-----------------------------------|----------------------------------------------------------------------------------------------------|---|
| 1.                        | name in the Rusiness              | Request Setup Information (Required information when submitting a request.")                                                                                                    |   |
| 1                         | Partner Name drop down            | Options displayed will depend upon System chosen                                                                                                    |   |
| 1                         | box If you are EEO soloot         | BUSINESS PARTNER NAME*                                                                                                    | ? |
| 1                         | the Business Partner              | Two factor Cradantiale (Tokan)*                                                                                                    |   |
|                           |                                   | Click Here to Make Selection                                                                                                    | ? |
|                           |                                   | Dependent Request Setup Information                                                                                                    |   |
|                           | name does not appear, an          | Options displayed will depend upon Request Setup Info selected                                                                                                    |   |
| 1                         | NCRB request will need to         | Request Related Processing Instructions                                                                                                    |   |
|                           | pe completed.                     | Date needed (mm/dd/yyyy)                                                                                                    |   |
| 8.                        | Complete all necessary            | <u>Clear Date</u>                                                                                                    |   |
|                           | torms. Enter a home or            |                                                                                                    |   |
| 1                         | work address. If you do not       | ^                                                                                                    |   |
| 1                         | currently have a token, one       | U U                                                                                                    |   |
|                           | will be sent to you at the        | Special Instructions (Max2000 characters)                                                                                                    |   |
|                           | address you provide when          | ls this request associated with a detail assignment?                                                                                                    |   |
| 1                         | you select "Click Here to         | io uno regerar diasonance mur e ecum esagennent:<br>No                                                                                                    |   |
|                           | Make a Selection". If you         | ⊖ Yes                                                                                                    |   |
|                           | already have a token, vou         | Submitted To Manager                                                                                                    |   |
| 1                         | will not receive another one      |                                                                                                    |   |
| 9.                        | Click on the calendar icon        | Dependent Request Setup Information Onlines displayed will depend upon Remuest Satura Info selected                                                                                                    |   |
|                           | and enter today's date as         | Request Related Processing Instructions                                                                                                    |   |
|                           | the 'Date Needed'                 | Date needed (mmiddlyyyy) IIII IIII |   |
| 10                        | Select ' <b>No'</b> when asked if | A                                                                                                    |   |
| the request is associated |                                   | Special Instructions (Max 2000 characters)                                                                                                    |   |
|                           | with a detail assignment          | Is this request associated with a detail assignment?                                                                                                    |   |
|                           |                                   | No     Yes                                                                                                    |   |
| 11                        | Click Next                        |                                                                                                    |   |
| 12                        | Review information for            | Your request has been submitted!                                                                                                    |   |
|                           | accuracy                          |                                                                                                    |   |
| 13                        | Click Submit                      | Close                                                                                                    |   |
| 11                        |                                   |                                                                                                    |   |
| '4                        | confirmation upon                 |                                                                                                    |   |
|                           | submitting your request           |                                                                                                    |   |
| L                         | submitting your request           |                                                                                                    |   |
| <b></b>                   |                                   | I                                                                                                    | ٦ |
|                           |                                   |                                                                                                    |   |

| ARE YOU REGISTERED TO DO BUSINESS WITH<br>THE U.S. POSTAL SERVICE?                                                                    | CONTACT US!                                                                                                    |  |  |  |
|----------------------------------------------------------------------------------------------------|----------------------------------------------------------------------------------------------------|--|--|--|
| Almost 19,000 suppliers have registered since our launch of the Supplier Registration site in July 2009.                              | We value your questions and feedback<br>to this newsletter. Please feel free to<br>reply to this message with your |  |  |  |
| All suppliers interested in doing business with the U.S.                                                                              | feedback or mail to:                                                                                               |  |  |  |
| Service Supplier Registration system.                                                                                                 | U.S. Postal Service                                                                                                |  |  |  |
| For more information, please go to <u>http://about.usps.com/suppliers/becoming/registration.htm</u> .                                 | Supply Management Communications<br>475 L'Enfant Plaza, SW, Room 1100<br>Washington, DC 20260-6201                 |  |  |  |
| If you prefer not to receive future issues of <i>re:supply</i> from the U.S. Postal Service,                                          |                                                                                                    |  |  |  |
| click <u>SMCommunications@usps.gov</u> and type Unsubscribe in the Subject line.                                                      |                                                                                                    |  |  |  |
| To be added to our <i>re:supply</i> email list, click <u>SMCommunications@usps.gov</u> and type <b>Subscribe</b> in the Subject line. |                                                                                                    |  |  |  |

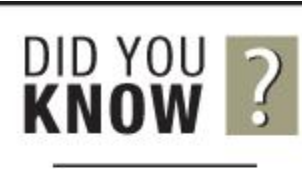

The United States Postal Service receives no federal tax dollars for its operations.

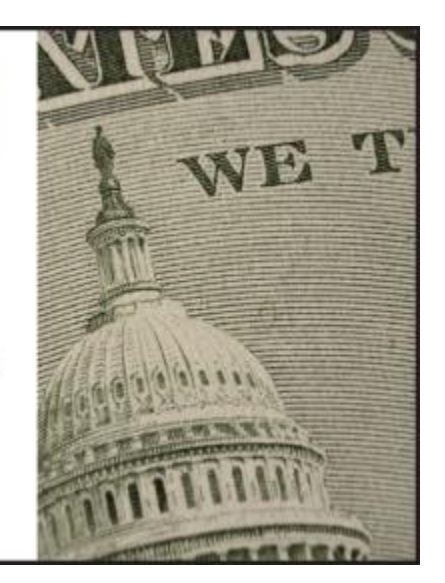